## Canllawiau MyView ResourceLink

Ap MyView

Adolygwyd Mawrth 2023

sirgar.llyw.cymru

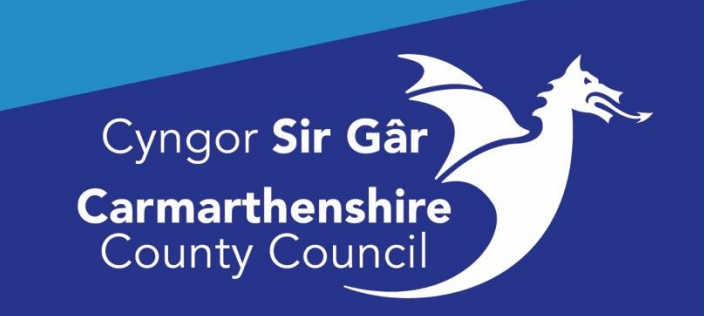

## Canllawiau Cofrestru ar gyfer Ap MyView

Chwiliwch am ap MyView yn yr Apple App Store neu Google Play Store:

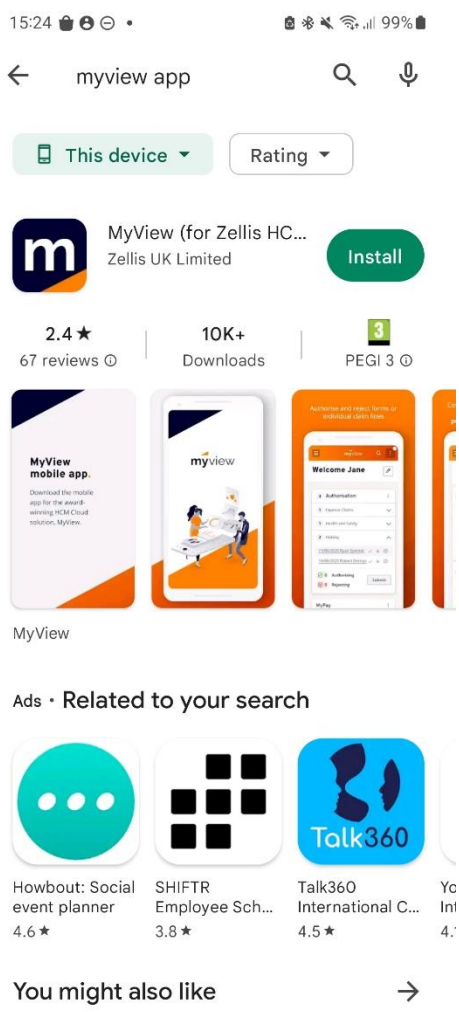

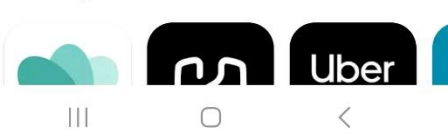

Ar ôl i chi osod ap **MyView** o Apple App Store / Google Play Store, ewch i'r eicon MyView a fydd yn cael ei ddangos ar eich dyfais symudol a'i agor.

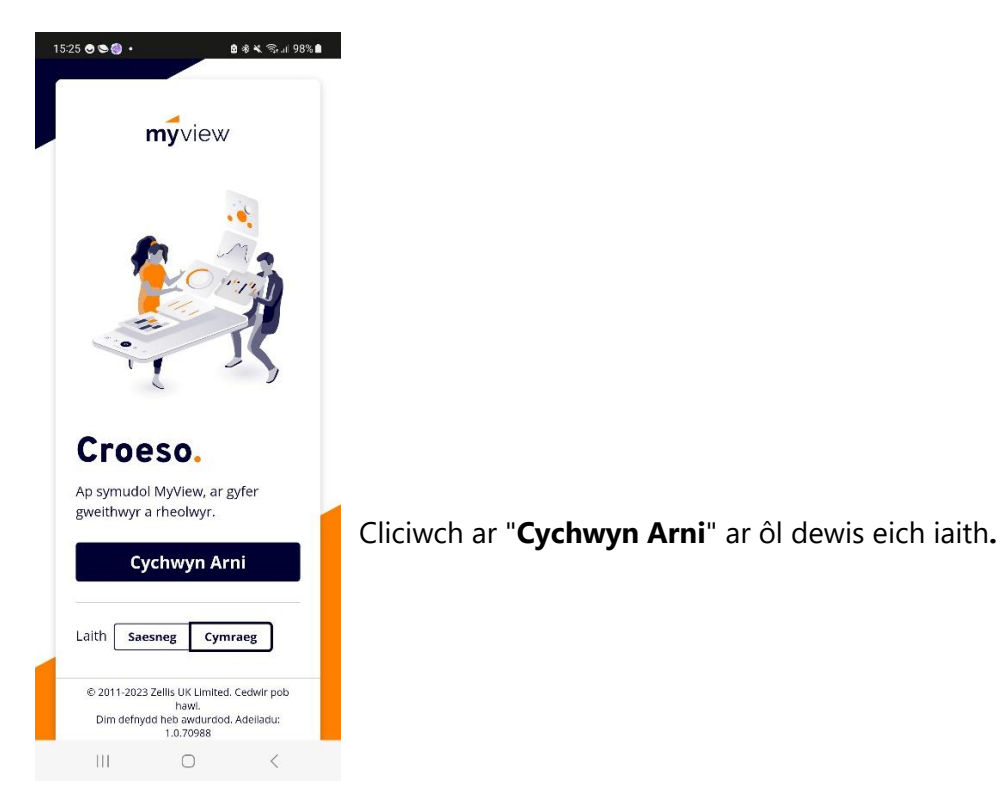

Yna byddwch yn mynd ymlaen i'r sgrin **Mynediad i'ch sefydliad:** 

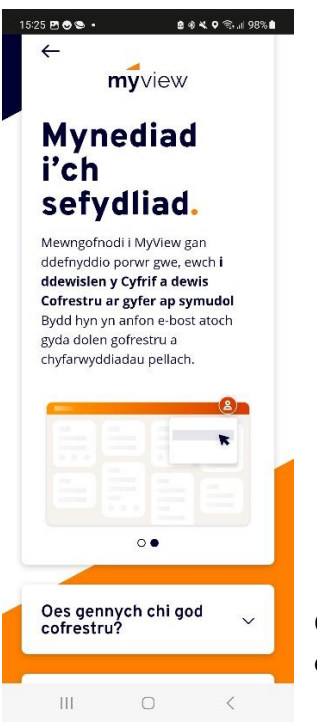

Cliciwch ar y saeth sy'n pwyntio i lawr i'r dde o'r blwch "**Oes gennych** chi god cofrestru?"

| 15 | 26 🖻 🔍 🔊 🔌 🔍 🗞 🖬 98% ੇ<br>chyfarwyddiadau pellach.                               | 1                                      |
|----|----------------------------------------------------------------------------------|----------------------------------------|
|    | Oes gennych chi god 🔨 🔨                                                          |                                        |
|    | Rhowch y cod cofrestru i gael<br>mynediad i'ch cyfrif MyView o'r<br>ddyfais hon. |                                        |
|    | Rhowch y cod cofrestru                                                           |                                        |
|    | Gwirio                                                                           | Nodwch y cod o<br>ar " <b>Gwirio</b> " |
|    |                                                                                  | Ein Cod Cofrest                        |
|    | Oes angen help arnoch<br>chi?                                                    |                                        |
|    | Nid wyf yn gweld yr opsiwn<br>Cofrestru ar gyfer an symudol                      |                                        |

Nodwch y cod cofrestru a ddarperir (yn yr un fformat) a chliciwch ar "**Gwirio**"

Ein Cod Cofrestru yw: carmarthenshire

Yna gofynnir i chi fewngofnodi i MyView gan ddefnyddio eich manylion diogelwch ac, os oes gennych yr opsiwn, i ddefnyddio dulliau dilysu dyfais (biometreg (sydd ar hyn o bryd yn cynnwys dulliau fel adnabod wyneb neu ôl bys)) ar gyfer mewngofnodi yn y dyfodol. Gallwch ddewis yr opsiynau dilysu hyn; bydd mewngofnodi ar y ddyfais sydd wedi'i pharu yn symlach yn y dyfodol gan mai dim ond drwy ddefnyddio eich dull dewisol y bydd angen i chi ddilysu.

Os oes gennych unrhyw ymholiadau, e-bostiwch y <u>Tîm ResourceLink</u> gan nodi eich rhif gweithiwr a'ch cwestiwn.